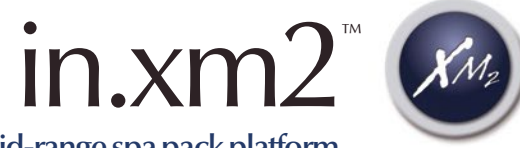

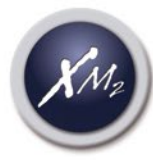

Mid-range spa pack platform

TechBook Featuring in.therm<sup>™</sup> remote heater

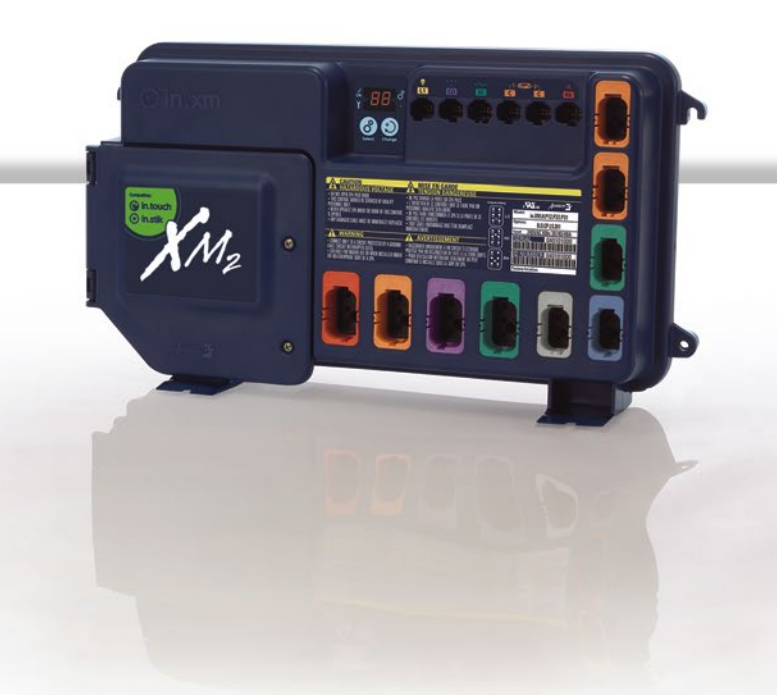

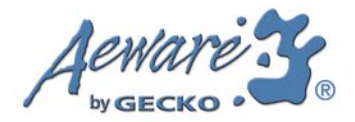

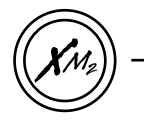

#### Table of contents

| introduction                      |
|-----------------------------------|
| warnings 4                        |
| features                          |
| overview                          |
| - in.xm2 <sup>™</sup> overview    |
| - in.xm2 <sup>™</sup> dimensions9 |
| installation                      |
| - floor installation10            |
| - wall installation11             |
| connections                       |
| - electrical wiring12             |
| - in.link™ connectors16           |
| in.scan                           |
| firmware upload18                 |
| configuration upload19            |
| installer options                 |
| in.xm2 <sup>™</sup> configuration |
| - boot up displayed sequence      |
| - learning mode                   |
| - current check 23                |
| troubleshooting section           |

|           | 0 |    |
|-----------|---|----|
| interface |   | 60 |

| spa pack error codes                             |   |
|--------------------------------------------------|---|
| - spa pack error codes                           | 1 |
| - spa pack corrective actions                    | 3 |
| heater error codes                               |   |
| - RH error codes                                 | 7 |
| - RH corrective actions                          | ) |
| error codes                                      |   |
| - error codes 43                                 | 3 |
| - corrective actions 45                          | 5 |
| - accessories corrective actions                 | ) |
| testing the ozonator                             | ) |
| gfci trips                                       | 1 |
| in.k600 <sup>™</sup> keypad function description | 2 |
| viewing current management data                  |   |
| - tech menu                                      | 3 |

#### in.therm™

| overview                                                | 59 |
|---------------------------------------------------------|----|
| installation                                            | 60 |
| connecting in.therm <sup>™</sup> to in.xm2 <sup>™</sup> | 61 |
|                                                         |    |

| specifications |  | 62 |
|----------------|--|----|
|----------------|--|----|

in.xm2

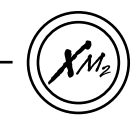

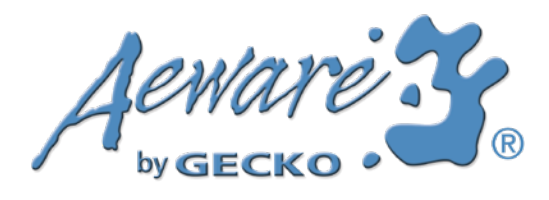

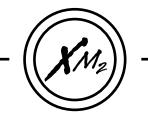

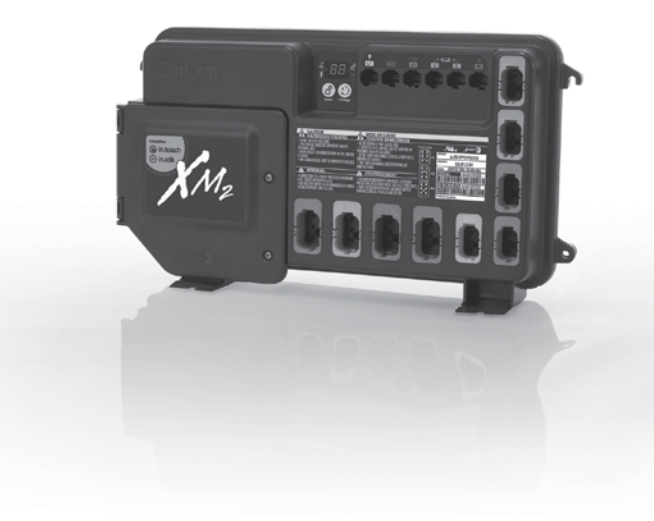

## in.xm2 inventive spa pack platform

Our innovative in.xm spa pack platform includes all the features and functions the spa and hot tub industry expects in a stunning power box design that breaks all rules and standards with its superb combination of looks and functionality.

Like the in.xe, its little brother, the in.xm is sturdy, compact and thin. Its small footprint makes it a perfect fit in any crowded spa equipment compartment, while still providing options for multiple pumps and accessories.

The in.xm2 can be wall-mounted or installed on its mounting base and comes with a perfect companion, our in.therm intelligent remote water heating system.

Ground-breaking features for unsurpassed innovation, reliability and safety.

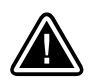

WARNINGS: Before installing or connecting the unit, please read the following.

\* FOR UNITS FOR USE IN OTHER THAN SINGLE-FAMILY DWELLINGS, A CLEARLY LABELED EMERGENCY SWITCH SHALL BE PROVIDED AS PART OF THE INSTALLATION. THE SWITCH SHALL BE READILY ACCESSIBLE TO THE OCCUPANTS AND SHALL BE INSTALLED AT LEAST 5' (1.52 M) AWAY, ADJACENT TO, AND WITHIN SIGHT OF THE UNIT.

\* ANY DAMAGED CABLE MUST BE IMMEDIATELY REPLACED.

- \* TURN POWER OFF BEFORE SERVICING OR MODIFYING ANY CABLE CONNECTIONS IN THIS UNIT.
- \* TO PREVENT ELECTRIC SHOCK HAZARD AND/OR WATER DAMAGE TO THIS PACK, ALL UNUSED RECEPTACLES MUST HAVE A DUMMY PLUG.

\* THIS PACK MUST NOT BE INSTALLED IN PROXIMITY OF HIGHLY FLAMMABLE MATERIALS.

The in.xm2 boasts a long list of technical features. Each of them contributes to bringing the most advanced solutions available to in.xm2 equipped spa owners:

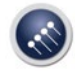

in.put input terminal block

In.put was designed to ease wire insertion (up to # 4 AWG) and connections. Tighter input connection reduces heat generated for increased component lifetime.

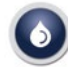

in.seal watertight protection

In.seal provides extra level of protection against water infiltration. Connectors and power box are designed to be watertight and no water can be in direct contact with electrical components. (IPX5)

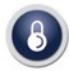

in.axess board access prevention

Electronic components are placed into separate and inaccessible compartments. Only serviceable parts are made accessible to service technicians.

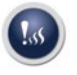

#### in.kin kinetic heat monitoring

First ever UL approved kinetic heating protection manages water temp. increase generated by pump heat dissipation. Hardware protection shuts all accessories off if it senses water overheat.

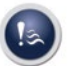

#### in.flo dry-fire protect

A heater safety system located in the in.therm power box with an all-electronic dry-fire protection.

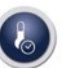

#### in.t.cip

water temp. algorithm

In.t.cip is an intelligent water temp. refresh algorithm that calculates optimal time to start pumps and get water temp. readings. In.t.cip continuously readjusts heater start time.

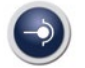

in.link ingenious plugs and connectors

The in.xm2 is equipped with in.link professional cable technology to protect your pack and prevent mis-wiring. High-end connections for accesories are provided with color coding, snap locks, high-current contact and waterproof connections.

10 American 80 0 P3

North

model

#### in.link output connectors:

| Color  | Output | Typical Device                                                           | C |
|--------|--------|--------------------------------------------------------------------------|---|
| Red    | Rh     | Remote Heater                                                            |   |
| Orange | P1     | Pump 1                                                                   |   |
| Purple | P2     | Pump 2                                                                   |   |
| Green  | Р3     | Pump 3                                                                   |   |
| Gray   | O3     | Ozone                                                                    |   |
| Blue   | BL     | Blower                                                                   |   |
| Green  | СР     | Circulation Pump                                                         |   |
| Orange | Di     | Always on output (for in.play (audio/<br>video accessories) or in.clear) |   |

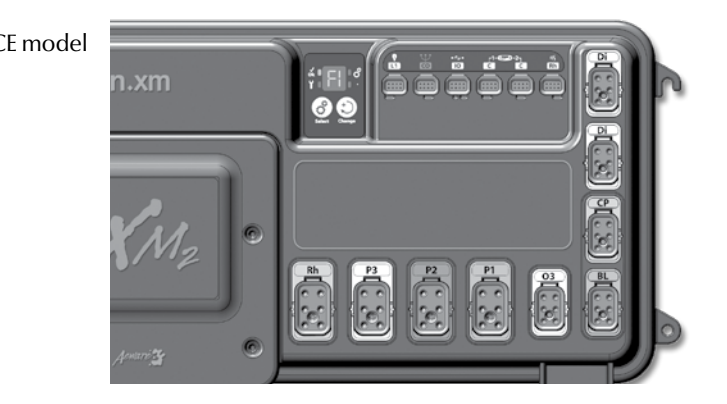

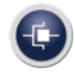

in.stick spa system configurator

The in.stik is a small in.link compatible memory stick, no bigger than a typical USB memory stick. It is used for uploading software and configuration information to spa packs, and as memory for data-logging during field testing.

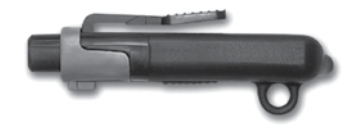

The in.stik is used in the CO port of the in.xm2. It has an LED to show access status (LED blinks when memory is read from or written to). The in.stik also comes with a molded loop allowing tags to be attached to it. These tags can serve to identify various in.stik units (containing, different configuration options or different software revisions).

The in.stik is programmed at Gecko Alliance factories. It is typically used on OEM production lines to quickly set up packs, or by a dealer to update software if ever it is required.

| 7 |                | 6  |                |                          |         |
|---|----------------|----|----------------|--------------------------|---------|
|   | <b>†</b> 88 °. | ů  |                |                          | r1<br>C |
|   | 60             | N/ | R              | 9                        |         |
|   |                | P  |                |                          |         |
|   |                |    | RDE            | USE                      |         |
|   |                |    | ATTENT SERVICE | ERAR UN ONEMA<br>HIEDECE | ].,     |

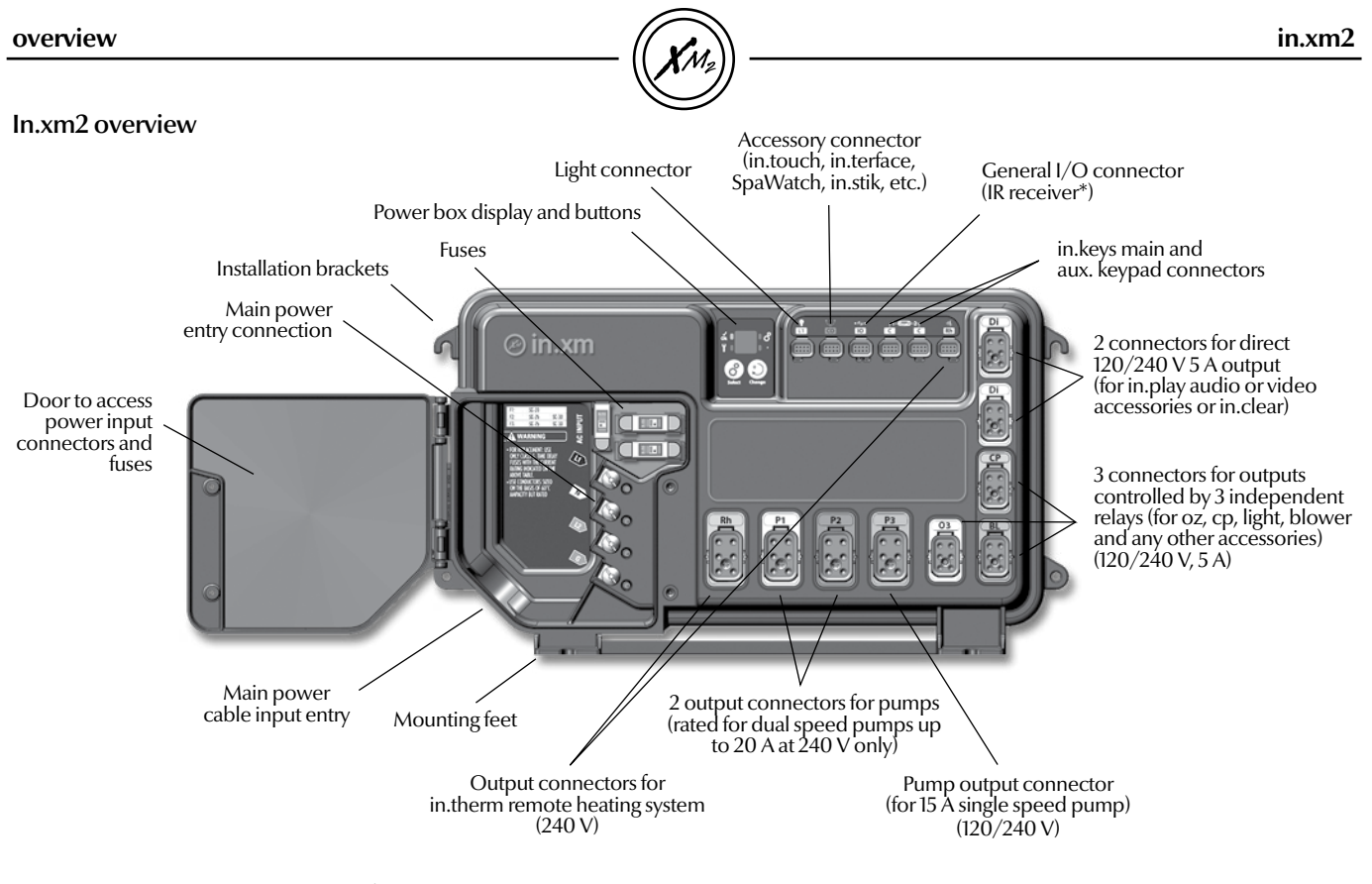

*Attention: output connector configuration is not the same in European models.* 

\* IR receiver available on every LV connection except LI and RH

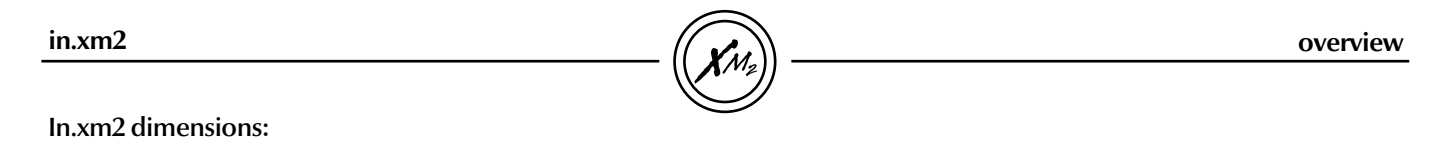

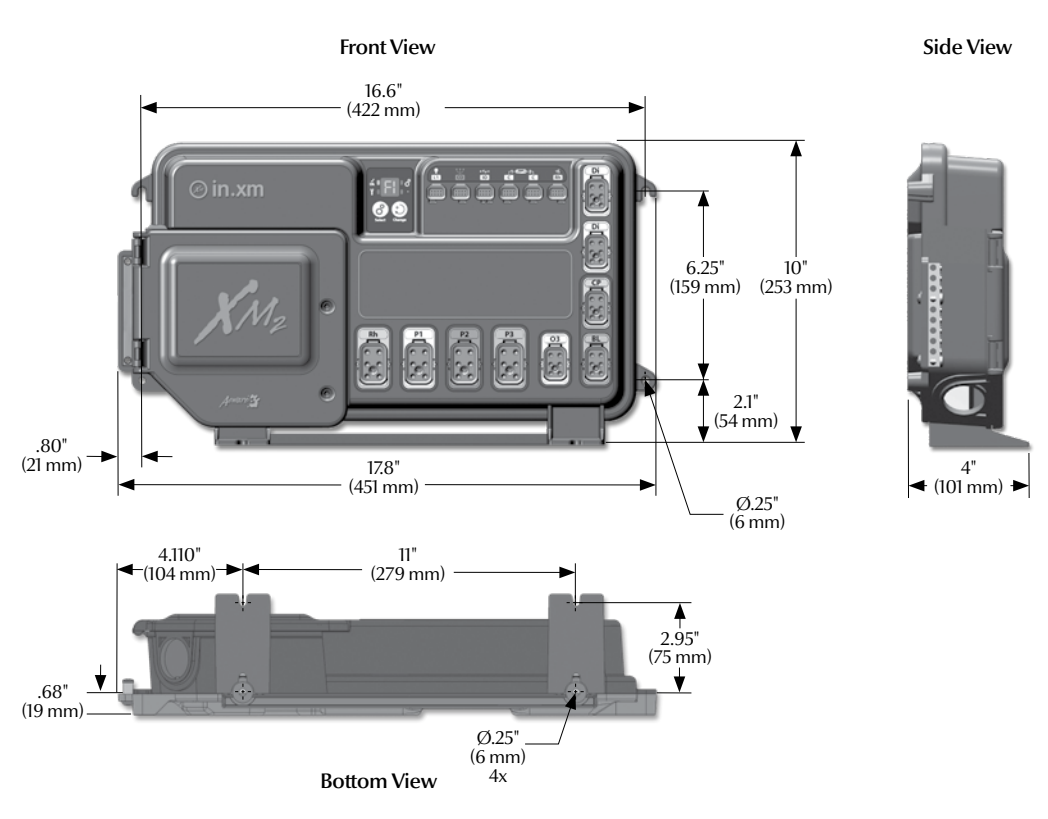

#### Floor installation procedure

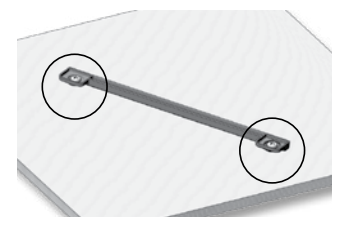

The following material is recommended:

4- # 10 screws of appropriate length with round, truss or pan head.

4- washers 1/2" OD x 1/16" thickness (12 mm OD x 1.5 mm)

Select the most appropriate location on the floor for spa pack and firmly attach guide plate to wooden base with 2 screws backed by 2 washers.

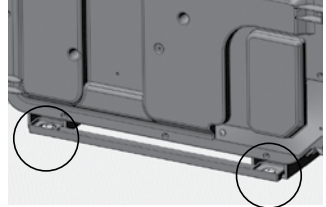

Slide back of the unit's feet into the guide plate. They should easily slide into place. Now firmly attach unit to wooden base by using the remaining 2 screws backed by 2 washers to attach the front feet.

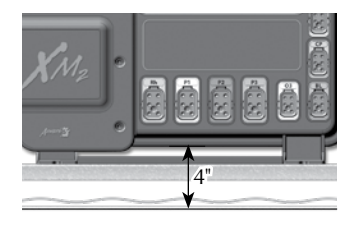

Note: The spa pack must be installed at least 4" (52 mm) above potential flood level. If floor is on ground level, pack should be raised at least 4" (52 mm).

#### Warning:

Beware the application of some products commonly used against corrosion (such as WD-40 family products) as they could damage the power box, due to a negative chemical reaction between some industrial oils and its plastic enclosure. Any other materials which may come in contact with the enclosure must be carefully evaluated under end use conditions for compatibility.

#### Important!

Please note that **countersunk** screws should **not** be used as they can damage the power box support.

#### Wall installation procedure

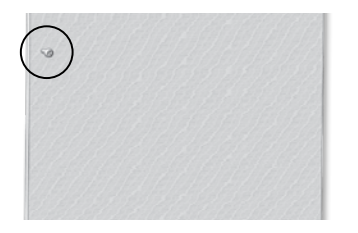

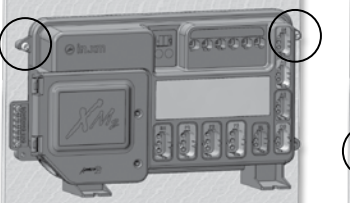

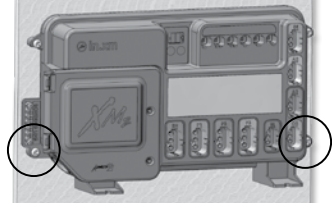

#### The following material is recommended:

4- #10 screws of appropriate length with round, truss or pan head.

```
4- washers 1/2" OD x 1/16" thickness (12 mm OD x 1.5 mm)
```

Use two standard 2x4 or 2x6 wall studs, spaced on 17-inch centers to affix the spa pack.

Select the most appropriate location on wall for spa pack and firmly attach, one at the time, upper mounting holes on each side of the spa pack to wall with 2 screws backed by 2 washers.

Firmly attach lower mounting holes on each side of the pack with the 2 remaining screws and 2 washers.

Note: Make sure these 2 screws and 2 washers are installed. They will make the pack stable when input, outputs and acessories connectors will be manually inserted in their ports.

#### connections

#### **Electrical wiring**

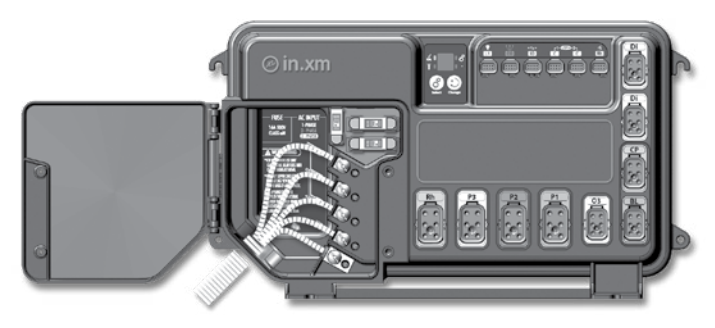

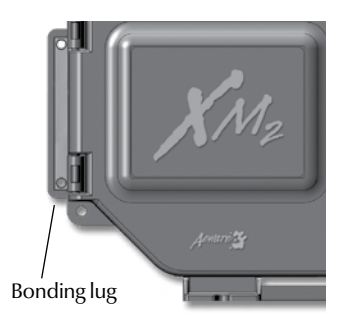

To install the wiring for the in.xm.ce spa control, you'll need a Phillips screwdriver, a 14 mm  $(9/16^{\circ})$  nut driver or a flat screw-driver. Loosen the 2 screws of the spa pack door and open it. Remove 200 mm(8") of cable insulation. Strip away 25 mm (1") of each wire insulation. Pull the cable through the cutout of the box (For CE use an IEC certified plastic bushing that will maintain the IPX5 rating). Also, the power cord must be in accordance with the national electrical code of the country in which it's to be installed. Make sure that only the uncut sheathing is clamped at this opening. Push the color-coded wires into the terminals as indicated on the sticker, use the 14 mm (9/16") wrench or flat screwdriver to tighten the bolts on the terminals. After making sure wire connections are secure, push them back into the box and close the door. Tighten the 2 screws of the spa pack door. Connect the bonding conductor to the bonding lug on the left side of the in.xm2 spa pack (a grounded electrode conductor shall be used to connect the equipment grounding conductors).

#### Important!

CE and UL/CSA parts are not interchangeable!

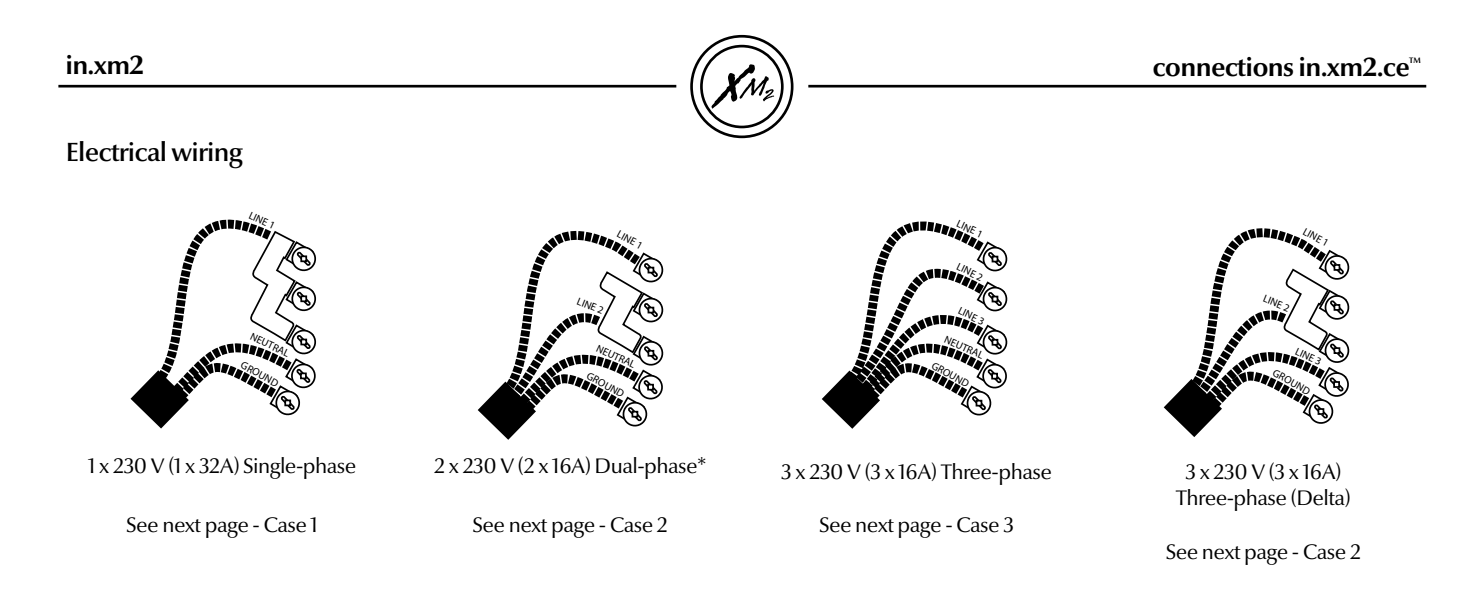

An IEC certified bushing that will maintain the IPX5 rating must be used. The power cord must be in accordance with the national electrical code of the country in which the in.xm2.ce is to be installed.

\*Dual-phase system: two electrical phases out of a three-phase power system. It's important to note that on a polyphase power system, all electrical phases must share the same neutral.

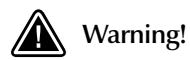

This product must always be connected to a circuit protected by a residual-current device (RCD) having a rated operating residual-current not exceeding 30 mA. Proper wiring of the electrical service box, RCD and in.xm2.ce terminal block is essential! Check your electrical code for local regulations. Only copper wire should be used, never aluminum.

#### connections

**(X**M<sub>2</sub>) -

#### Electrical wiring in.xm2.ce

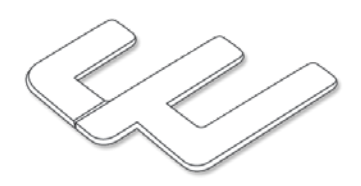

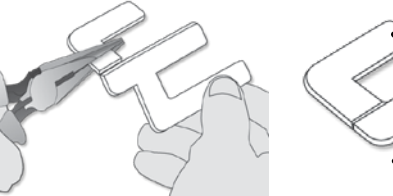

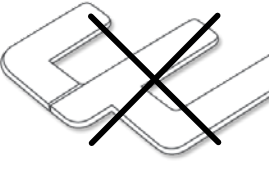

Please note that in a 3-phase

system 1 x 230 V (3 x 16Å)

No jumper installation

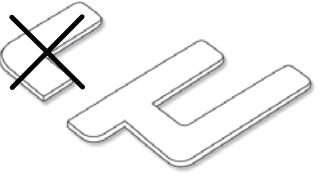

#### Case 1

The installation of electrical circuit jumpers is needed in certain input supply configurations.

Use uncut jumper as supplied in the case of an input supply wiring, single-phase 1 x 230 V (40A max).

#### Case 2

In the case of an input supply wiring for a dual phase system  $2 \times 230 \vee (2 \times 20A \text{ max})$ , you'll need to cut off a portion of the jumper piece.

Proceed as follows:

Use a pair of pliers to firmly hold the upper half of the metal jumper, then break off the other half.

#### Case 3

is required.

Important!

Safely dispose of the discarded portion in accordance with the local waste disposal legislation in force.

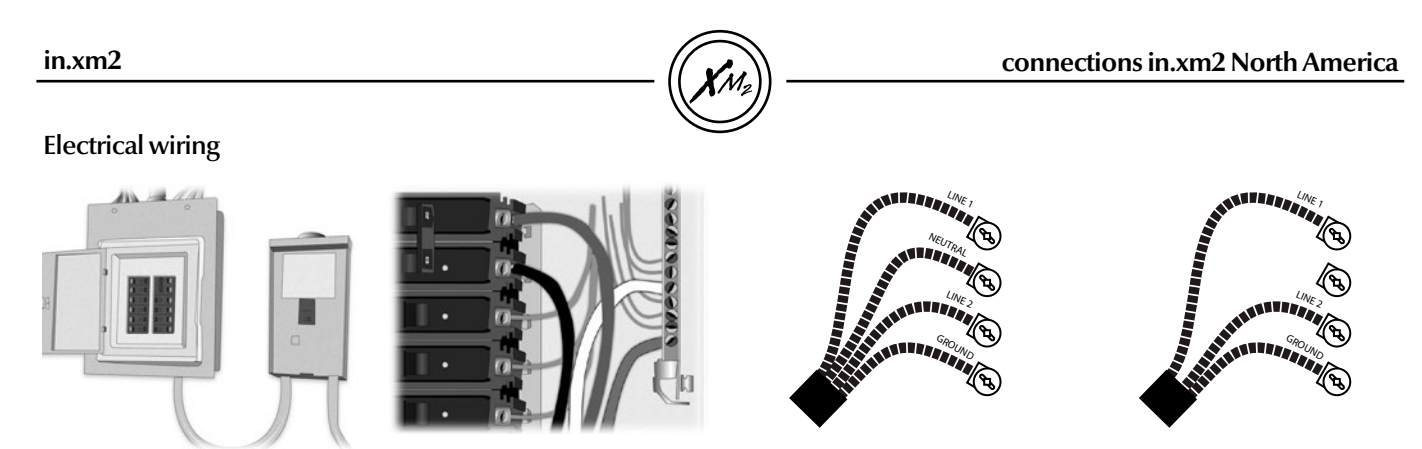

Main electrical box

GFCI panel

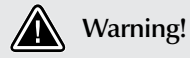

"For units for use in other than single-family dwellings, a clearly labeled emergency switch shall be provided as part of the installation. The switch shall be readily accessible to the occupants and shall be installed at least 5 feet (1.52 m) away, adjacent to, and within sight of the unit".

#### For 240 V (4 wires)

Correct wiring of the electrical service box, GFCI, and pack terminal block is essential. Call an electrician if necessary.

#### For 240 V (\*3 wires)

\*If connected to a 3 wire system (without neutral), all 120 V components will not work.

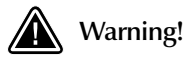

This product must always be connected to a circuit protected by a ground fault interrupter. Proper wiring of the electrical service box, GFCI and in.xm2 terminal block is essential! Check your electrical code for local regulations. Only copper wire should be used, never aluminum.

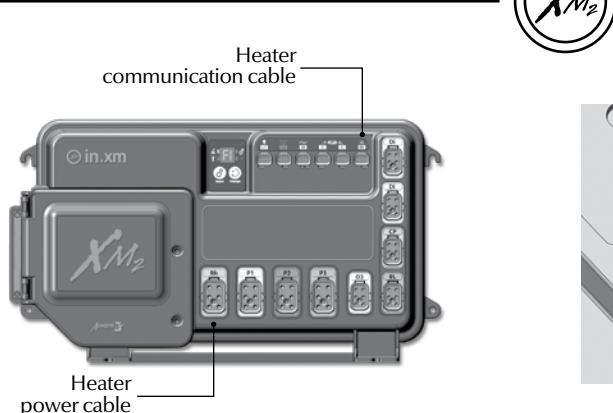

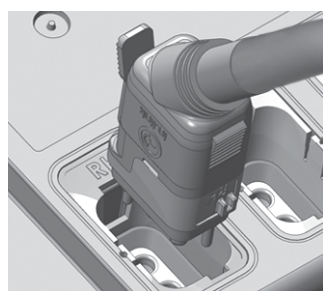

#### in.link connectors

In.xm2 features in.link connectors with colored and tagged polarizers. This new plug and connector technology has been specifically designed for easy and safe assembly. The tags are interchangeable depending on the output; the polarizers are designed to avoid misconnections.

In.link connectors are easily and conveniently accessible from the front of the pack offering a wide range of possible connection configurations. In.link connectors come in 3 sizes (HC, LC and low voltage) for all types of inputs and output devices. They all include an integrated latch that keeps them safely in place and provides audible and tactile feedback when properly connected.

Finally, colored and tagged polarizers provide a definite advantage in reducing SKU numbers and inventory levels thus giving OEMs and dealers total flexibility to easily configure output devices. All receptacles will match the corresponding female connection on the spa pack. No connectors should remain unplugged. Use blank plugs to fill unused connectors.

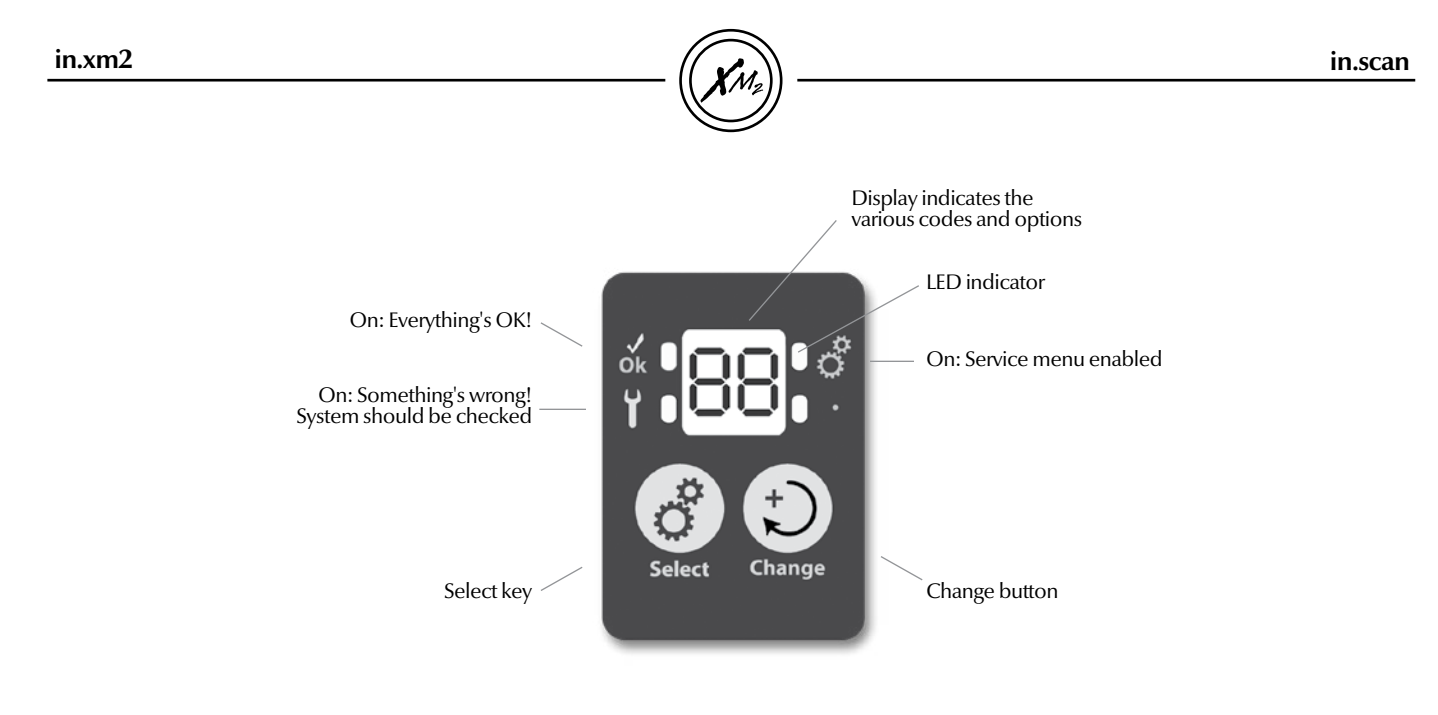

In.scan is an integrated tool for easy diagnostics and setup of the spa pack. It includes a small 2-character display with 2 keys, as well as 4 LED indicators (1 green and 3 red).

Select and Change keys are used in the Service Menu; this menu is used for several purposes:

- Setting input current ratingsSetting dealer and other advanced options

![](_page_18_Picture_2.jpeg)

Warning!

The in.stik must not be inserted or removed while the in.xm2 is powered. This may otherwise damage either the in.stik or the in.xm2; this will not be covered by the warranty. To insert or remove the in.stik first make sure the breaker supplying the in.xm2 is off.

#### **Firmware upload**

The in.xm2 firmware can be easily reprogrammed using an in.stik. If an in.stik (preprogrammed with valid firmware) is detected when the in.xm2 is powered up, the in.xm2 firmware will be automatically reprogrammed within a few seconds. Note that when the firmware is reprogrammed, the configuration is lost as well. It will have to be reprogrammed using the in.stik too (using the same in.stik as the one used for updating the firmware.) This implies that if some changes were brought to the previous configuration (i.e. using the Low-level programming feature), these changes will be lost when the new configuration is loaded.

While a firmware is being downloaded, the in.xm2 display will toggle the dash bar --- then PS will be displayed. To confirm that the firmware was downloaded successfully, the in.xm2 pack and keypad will display [LC]].

![](_page_18_Picture_8.jpeg)

![](_page_19_Picture_1.jpeg)

#### Configuration upload

**Note:** In order to choose the proper low level please refer to the low level configuration chart of your specification.

All of the in.xm2 programmable options (Installer options, Dealer options, and OEM options) can be easily reprogrammed using an in.stik. If an in.stik is detected when the in.xm2 is powered up, the in.xm2 will download all the different configuration sets into its memory. The in.xm2 will then enter the Low-Level Configuration menu. This menu shows [LLG], where 01 is the configuration number. Use the Change key on the in.xm2 pack or Up/Down key on the keypad to choose the desired configuration number and press the Select key on the in.xm2 pack or Program key on the keypad to confirm the selected configuration. The system will remain in this menu until the Select key (pack) or Program key (keypad) is pressed.

To re-enter the low level programming menu (without having to use an in.stik) simply press and hold the Select key on the in.xm2 pack for 5 seconds or press and hold Pump #1 key (15 seconds) until "LL" is displayed on the keypad and quickly press on the Program key. Your previous chosen configuration (ex: [LL])) will be displayed on the pack and keypad. Use the Change key on the in.xm2 pack or Up/Down key on the keypad to choose the desired configuration number and press the Select key on the in.xm2 pack or Program key on the keypad to confirm the selected configuration. If the Select key (pack) or Program key (keypad) is not pressed within 30 seconds, the unit will exit this menu without changing any options.

Note: If the keypad used does not have a Program key, all programming functions are performed via the Light key. The low level programming is not compatible with the in.k600 graphic LCD keypad. You must use the Select and Change keys on the in.xm2. Once it is done, the next step will be to set the Installer option (phases and breaker size).

| Parameter code | Display                           | Possible values                                             |
|----------------|-----------------------------------|-------------------------------------------------------------|
| LL             | Low-level configuration (presets) | 01 to XX<br>(depending on available<br>configurations) (01) |

![](_page_20_Picture_2.jpeg)

![](_page_20_Picture_3.jpeg)

| Installer options                                                                                                    | Parameter     | Display | Options                                                      | Description                           | Make sure all accessories                                         |
|----------------------------------------------------------------------------------------------------|---------------|---------|--------------------------------------------------------------|---------------------------------------|-------------------------------------------------------------------|
| The Installer options can be<br>accessed via a short press of<br>Select key on the in.xm2.<br>When using Select key, the<br>modified by using Change key.<br>Use the Select key again to<br>validate a setting, and move<br>on to the next one or confirm<br>change. If no key is pressed for<br>30 seconds, the in.xm2 will exit<br>the menu without saving.<br>The in.scan display will show<br>the breaker setting menu. | Nb of phases  | Ph      | 1P, 2P or 3P<br>(only on CE<br>pack                          | Available household supply current    | are linked to the bonding<br>connector and connected<br>to pack.  |
|                                                                                                    | Input current | br      | As program-<br>med, up to 5<br>different values<br>available | Available household<br>supply current | Make sure the spa pack door is<br>closed.<br>Turn on the breaker. |

 $XM_2$ 

in.xm2

![](_page_21_Picture_2.jpeg)

#### **First parameter**

#### Second parameter

**Ph** values displayed by the system correspond to number of phase.

This option is available only on the CE pack.

| Ph 1 | 1 phase |
|------|---------|
| Ph 2 | 2 phase |
| Ph 3 | 3 phase |

Br values displayed by the system correspond to 0.8 of the maximum amperage capacity of the GFCI (for North America only).

It is important to specify the current rating of the GFCI used to insure safe and efficient current management (and no GFCI trippings).

| GFCI   | Br     |
|--------|--------|
| 60 Amp | 48 Amp |
| 50 Amp | 40 Amp |
| 40 Amp | 32 Amp |
| 30 Amp | 20 Amp |
| 20 Amp | 16 Amp |

Note: Every OEM has its own preset configurations. Some rating my not be available for some phase setting.

![](_page_22_Picture_1.jpeg)

#### Description

![](_page_22_Picture_4.jpeg)

Select button is used to access the breaker setting menu (short press) as well as the low level programming menu (Press and hold for 5 seconds). Subsequent presses will save changes and display the next option available or exit automatically if it was the last one.

![](_page_22_Picture_6.jpeg)

Use **Change** button to change the parameters displayed.

#### Selecting Breaker (Br) settings

![](_page_22_Picture_9.jpeg)

- Press **Select** button once to activate the breaker setting menu. Once activated, the display shows "br" and, in succession, the maximum current rating of the breaker.
- t) Ö
- Press **Change** button to change setting.

![](_page_22_Picture_13.jpeg)

**Boot up display sequence (for streamlined keypad)** *Each parameter is displayed for 2 seconds* 

| SP  | Spa Pack                        |
|-----|---------------------------------|
| ЧЧ  | Low level software number       |
| 100 | Low level software revision     |
| сH  | Remote heater                   |
| SOI | Remote heater software number   |
| SAA | Remote heater software revision |

![](_page_23_Picture_1.jpeg)

#### Learning mode

Note: Selected Software's version do not offer learning mode. Do not read this section if you do not have this feature.

The in.xm2 pack has the ability to verify and "learn" the current consumption of every output connected to it.

After breaker setting is done, if the low level configuration has been changed, the system will start learning the current of each output and keep the values in memory.

This values will be used for the power management. This mechanism makes sure the system will not over load the capacity of the breaker setting.

If there are values written in the low level configuration or if there are values entered in the Dealer's option (see nominal current page 26), those values becomes the one used for the power management.

#### Current check

After the learning, the display will show the first accessory "PI" and the current learned "XX" (xx represents the current value read during the learning mode) the display will alternate between the two. By pressing Up or Down key you will see the next accessory and its learned current and so on.

The system will return back to normal mode either by pressing the Light or Prog. key or after 1 minute if no keys are pressed.

**Note:** if unusual current readings e.g.: 4 to 6 amps are detected on the high speed of any pump, all pumps must be primed and the learning mode should be restarted.

If an output is replaced, a new learning must be done. Follow these simple steps:

![](_page_23_Picture_14.jpeg)

Press and hold **Select** button for 5 seconds to activate low level programming. Once activated, the display shows "LL" and, in succession, the current preset low level configuration selected.

![](_page_23_Picture_16.jpeg)

Press **Change** button repeatedly to select the the same preset low level configuration again.

Press **Select** to confirm. You will exit menu automatically. The in.xm2 will then reset. After resetting, the system starts a "learning sequence" in which each individual output is activated and its peak current displayed and saved.

Note: Every OEM has its own preset configurations.

![](_page_24_Picture_2.jpeg)

#### **Dealer options**

The Dealer options can be accessed via a long press of the Pump #1 key on the keypad (except in.k600 with graphic LCD) and does not require the in.stik. To enter the menu, press and hold Pump #1 key (25 seconds) until "LLPr" displayed on the keypad and quickly press on the Program key. The different parameters can be modified by using the Up/Down key. Use the Program key again to validate a setting, and move on to the next one. All parameters must be validated with the Program key. If no key is pressed for 1 minute, the in.xm2 will exit the options menu without saving and will reset the pack.

At the last parameter (d.--), pressing the Program key again exits the menu and saves your settings. Then, the pack will reset and the Installer options menu (Number of phases Ph- on CE model and Input current br- selection) will display. At this time, the selection can be made by the in.xm2 pack keys or the keypad keys.

Note: If the keypad used does not have a Program key, all programming functions are via the Light key.

In all tables, a dash in the parameter display (i.e. Ph--) indicates a placeholder, which is normally an option value, as shown in the tables.

WARNING: Improper configuration of these options may produce erratic spa operation. Only qualified spa technicians should be allowed to change these settings at any time.

In the event that the spa does not function correctly due to incorrectly field-programmed options, the spa technician can always retrieve the Low Level configuration values.

![](_page_25_Picture_1.jpeg)

Dealer options (Some settings do not show, depending on which micro software is installed.)

| Parameter        | Display   | Options                                     | Description                                                                      |
|------------------|-----------|---------------------------------------------|----------------------------------------------------------------------------------|
| OUTIA            | <b>!</b>  | See devices configuration table below.      | Output #1A configuration                                                         |
| OUTIB            | <b></b> . | See devices configuration chart below.      | Output #1B configuration                                                         |
| OUT2A            | <b>3</b>  | See devices configuration chart below.      | Output #2A configuration                                                         |
| OUT2B            | Ч         | See devices configuration chart below.      | Output #2B configuration                                                         |
| OUT3A            | <b>S</b>  | See devices configuration chart below.      | Output #3A configuration                                                         |
| OUT4A            | 6         | See devices configuration chart below.      | Output #4A configuration                                                         |
| OUT5A            | <b>]</b>  | See devices configuration chart below.      | Output #5A configuration                                                         |
| OUT6A            | 8         | See devices configuration chart below.      | Output #6A configuration                                                         |
| OUT7A            | 9         | See devices configuration chart below.      | Output #7A configuration                                                         |
| Direct Accessory | <b>d</b>  | Not installed = nA<br>Circulation pump = CP | Circulation pump is installed on the direct output (not controllable by a relay) |
| CP Usage         | CU        | Standard = 0<br>Always ON = 1               | Usage of the circulation pump                                                    |

### in.xm2 configuration

![](_page_26_Picture_1.jpeg)

| Parameter               | Display      | Options                                                              | Description                                     |
|-------------------------|--------------|----------------------------------------------------------------------|-------------------------------------------------|
| Ozone Usage             | <b>0</b> U   | During filter = 0<br>Follow the associated pump = 1                  | Usage of the ozone generator                    |
| Ozone Pump              | oP           | Circulation pump = 0<br>Pump #1 = 1                                  | Pump associated to ozone generator              |
| Heater Pump             | HP           | Circulation pump = 0<br>Pump #1 = 1                                  | Pump associated with the heater                 |
| Water Clean CP          | <b>FC</b>    | No action = 0<br>Filtration cycle with Circ. Pump = 1                | Circulation Pump action during filtration cycle |
| CP Always ON            | <u>[P-</u> ] | No action = 0<br>Always on = 1                                       | Circulation Pump configuration                  |
| Filter Interface        | FL           | Purge only = 0<br>With Circulation Pump = 1<br>With Pump #1 = 2      | Filter interface configuration                  |
| Ozone Pump              | <u>o</u> 8-) | Not follow the associated pump = 0<br>Follow the associated pump = 1 | Ozone generator action with associated pump     |
| Ozone During Filtration | <b>oF</b> )  | No action during clean step = 0<br>During clean step = 1             | Ozone generator action during clean step        |
| Nominal Current OUTIA   | <b>I</b>     | 0.0 to 20.0 amperes on UL pack *<br>0.0 to 16.0 amperes on CE pack * | Output #1A current                              |

![](_page_27_Picture_1.jpeg)

| Parameter             | Display  | Options                                                              | Description                     |
|-----------------------|----------|----------------------------------------------------------------------|---------------------------------|
| Nominal Current OUTIB | 2        | 0.0 to 15.0 amperes on UL pack *<br>0.0 to 16.0 amperes on CE pack * | Output #1B current              |
| Nominal Current OUT2A | Э        | 0.0 to 20.0 amperes on UL pack *<br>0.0 to 16.0 amperes on CE pack * | Output #2A current              |
| Nominal Current OUT2B | Ч        | 0.0 to 15.0 amperes on UL pack *<br>0.0 to 16.0 amperes on CE pack * | Output #2B current              |
| Nominal Current OUT3A | <b>S</b> | 0.0 to 15.0 amperes on UL pack *<br>0.0 to 16.0 amperes on CE pack * | Output #3A current              |
| Nominal Current OUT4A | <b>6</b> | 0.0 to 10.0 amperes *                                                | Output #4A current              |
| Nominal Current OUT5A | <b>]</b> | 0.0 to 10.0 amperes *                                                | Output #5A current              |
| Nominal Current OUT6A | 8        | 0.0 to 10.0 amperes *                                                | Output #6A current              |
| Nominal Current OUT7A | 9        | 0.0 to 10.0 amperes *                                                | Direct accessory output current |
| Direct Current        | <b>d</b> | 0.0 to 10.0 amperes *                                                | Direct accessory output current |

\* If 0.0 ampere is configured for output(s) current, the learned value(s) will be use.

#### in.xm2 configuration

![](_page_28_Picture_1.jpeg)

#### Devices configuration table

| Devices                                | Display | Devices                    | Display     |                                                                                                    |
|----------------------------------------|---------|----------------------------|-------------|----------------------------------------------------------------------------------------------------|
| Not installed                          | nR      | Ozone Generator            | 03          | Note: The possibility to chose the number of phases and the input current with the keypad, is only available after a low level |
| Pump #1 High Speed                     | P¦H     | 120/230 V Light            | 12          | programming or Dealer options modification.                                                                                    |
| Pump #1 Low Speed                      | PIL     | Heater ** (Not allowed)    | Н           |                                                                                                    |
| Pump #2 High Speed                     | H54     | 12V Light ** (Not allowed) | L           |                                                                                                    |
| Pump #2 Low Speed                      | 159     | Fan                        | F8n         |                                                                                                    |
| Pump #3 High Speed                     | P3H     | Fiber box Motor            | <b>Р</b> Ъс |                                                                                                    |
| Pump #3 Low Speed *<br>(Not Supported) | P3L     | Fiber box Light            | FBL         |                                                                                                    |
| Pump #4 High Speed                     | PHH     | Direct (Always ON)         | dLr         |                                                                                                    |
| Pump #4 Low Speed *<br>(Not supported) | PYL     | TV Lifter (Screen)         | Scr         |                                                                                                    |
| Pump #5                                | PS      | Speaker Lifter (Sound)     | Snd         |                                                                                                    |
| Blower                                 | ЬΓο     | Sanitation                 | SBn         |                                                                                                    |
| Circulation Pump                       | [CP]    | Onzen                      | 08n         | * These devices are not supported.                                                                                             |
|                                        |         | Rotary Valve               | rob         | ** These values are not allowed. If you select one of these devices, the pack may<br>produce erratic spa operation.            |

28

![](_page_29_Picture_0.jpeg)

![](_page_29_Picture_1.jpeg)

## **Troubleshooting section**

![](_page_29_Picture_3.jpeg)

![](_page_29_Picture_4.jpeg)

![](_page_30_Picture_3.jpeg)

#### In.xm2 troubleshooting advantage

In.xm2 unique troubleshooting features are called in.scan because in.xm2 has the capacity to scan itself and read the status of all exterior connected devices.

All errors codes will be displayed on the keypad and on the in.xm2 display, making reading codes easier and more convenient.

#### **Error codes**

Error codes indicate a failure condition or a problem which needs to be corrected to ensure proper functioning of the system. Both the error code and device identification are alternatively displayed.

![](_page_31_Picture_1.jpeg)

![](_page_31_Picture_2.jpeg)

o

ő

#### FR - ER

The input frequency (50/60 Hz) is out of range.

#### SP - IN

The input voltage is too low. Either there is a problem with the terminal connections or with the power lines.

#### F1

in.xm2 Fuse F1 is blown. *Fan, blower, circulation pump, fiber optic* 

#### F2

in.xm2 Fuse F2 is blown. Pump 2, Pump 3 or blower that is more than 5 amp

![](_page_31_Picture_11.jpeg)

![](_page_31_Picture_12.jpeg)

![](_page_31_Picture_13.jpeg)

![](_page_31_Picture_14.jpeg)

![](_page_32_Picture_2.jpeg)

### F3

In.xm2 Fuse F3 is blown. Pump 1

#### SP - OT

Temperature inside the spa skirt is too high, causing the internal temperature in the in.xm2 to increase above normal limits (overheat condition).

## SP - OH & blinking temperature higher than $112^\circ F$ on the keypad display

The system detects spa water temperature exceeding  $112^\circ F$  (overheat condition).

![](_page_33_Picture_1.jpeg)

![](_page_33_Picture_3.jpeg)

![](_page_33_Picture_4.jpeg)

#### Fr - Er Input frequency (50/60 Hz) is out of range

• Was this error present since 1st power-up of the in.xm2? If so, have a certified electrician to verify the power line quality.

![](_page_33_Picture_7.jpeg)

![](_page_33_Picture_8.jpeg)

#### SP - IN Input voltage issue

- Check input terminal connections to make sure they are correctly wired & tighten (see connection section).
- Have a certified electrician verify the quality of the power lines. You should have 240v between L1 & L2 and 120v between each line and neutral.

![](_page_34_Picture_2.jpeg)

![](_page_34_Picture_3.jpeg)

![](_page_34_Picture_4.jpeg)

![](_page_34_Picture_5.jpeg)

#### SP - F1 In.xm2 Fuse F1 is blown

- Replace the blown fuse FI with an identically rated replacement (SC-20, SC-25, etc.)
- If new fuse blows, disconnect fan, blower, circulation pump & fiber optic.
- Replace fuse and reconnect all components, one at a time, until fuse blows.
- Replace component that caused fuse to blow.

#### SP - F2 In.xm2 Fuse F2 is blown

- Replace the blown fuse F2 with an identically rated replacement (SC-20, SC-25, etc.)
- If new fuse blows, disconnect pump 2, pump 3 or blower.
- Replace fuse and reconnect all components, one at a time, until fuse blows.
- Replace component that caused fuse to blow.

![](_page_35_Picture_1.jpeg)

![](_page_35_Picture_3.jpeg)

![](_page_35_Picture_4.jpeg)

![](_page_35_Picture_5.jpeg)

![](_page_35_Picture_6.jpeg)

#### SP - F3 In.xm2 fuse F3 is blown

- Replace the blown fuse F3 with an identically rated replacement (SC-20, SC-25, etc.)
- If new fuse blows, Replace pump 1.

#### SP - OT Internal hardware temp. is too high

- Remove spa skirt and let system cool down.
- A breaker reset may be required to clear error.

![](_page_36_Picture_2.jpeg)

## SP - OH & blinking water temp. on the keypad display water temperature exceeding 112°F is detected

- Remove spa cover and let spa cool down.
- Add cold water and lower filter cycle.
- If the temperature cools down within normal limits the error will reset itself.
- If error persists, measure the temperature with a DIGITAL thermometer and compare its reading with temp. on the display. If temp. reading is different, replace in.therm<sup>™</sup>.
- If problem persists replace pack.

#### in.xm2

![](_page_37_Picture_1.jpeg)

**RH** error codes

![](_page_37_Picture_4.jpeg)

![](_page_37_Picture_5.jpeg)

![](_page_37_Picture_6.jpeg)

![](_page_37_Picture_7.jpeg)

![](_page_37_Picture_8.jpeg)

![](_page_37_Picture_9.jpeg)

#### RH - HR

A hardware error was detected in in.therm (related to the electronic circuit only).

#### RH - NH

This error occurs if in.therm is trying to heat water but does not detect any increase in temperature.

#### RH - NF

This code is displayed when a "no flow" condition is detected by in.therm  ${}^{\scriptscriptstyle \mathsf{M}}$  .

#### RH - NC

Communication problem exists between in.xm2 and in.therm.

#### RH - HL

High Limit hardware circuit tripped.

![](_page_37_Picture_20.jpeg)

#### heater error codes

![](_page_38_Picture_1.jpeg)

#### RH error codes

![](_page_38_Picture_4.jpeg)

![](_page_38_Picture_5.jpeg)

![](_page_38_Picture_6.jpeg)

#### RH - PR

The system detects a problem with the regulation probe. The system is constantly verifying if temperature probe readings are within normal limits.

#### RH - ID

The system detects a no match between the in.xm2 model and the in.therm model.

![](_page_39_Picture_2.jpeg)

![](_page_39_Picture_3.jpeg)

RH - HR Internal hardware error detected in in.therm

- Reset main breaker; make sure the heater restarts by changing set point and turning every output On and Off (Pumps).
- If problem isn't corrected, replace in.therm.

![](_page_39_Picture_7.jpeg)

![](_page_39_Picture_8.jpeg)

RH - NH A "no heat" issue is detected

- Verify if in.therm is properly connected. (You should hear a click!)
- Reset main breaker.
- Measure voltage directly on the Di connector (see illustration). You should read:

![](_page_39_Figure_13.jpeg)

- If you don't get proper voltage readings, reset the main breaker.
- If you get an appropriate voltage reading, replace in.therm.

![](_page_40_Picture_2.jpeg)

![](_page_40_Picture_3.jpeg)

RH - NF "No flow" condition detected

- Make sure water valves are open and that water level is high enough.
- Check and clean filters.
- Make sure there are no air locks (or that no object obstructs the passage of water in the in.therm channel). Pumps may make strange noises and error messages such as "PI ER" could appear.

Follow air lock procedure to clear them.

• Make sure that the pump associated to the heater (Pump #1) is running by pressing P1 key.

If "P1 ER" appears on display, go to Pump 1 error section and follow procedure.

RH - HI High limit hardware circuit tripped.

There are 2 possible causes:

- The heater was previously stored in a very hot location prior to installation and there is no water yet in its tube to cool it down.
  - Use a hose to cool down the interior of the tube.
- External ambient temp. is high enough to heat the water, even though the pumps remain off.
  - Add cold water in spa and let heater cool down.
  - Reset spa pack using current breaker.

![](_page_41_Picture_2.jpeg)

![](_page_41_Picture_3.jpeg)

RH - NC Communication problem between in.xm2 and in.therm

• Make sure remoter heater cable is correctly connected; then reset system; if condition persists, visually verify male connector pins to make sure they are not bent.

If the above does not solve problem, either in.xm or in.therm may need to be replaced.

![](_page_41_Picture_7.jpeg)

- This error message clears itself when the condition that triggered the event is no longer present.
  - Reset the breaker.
- If problem persists, replace the in.therm.

![](_page_42_Picture_2.jpeg)

#### RH - ID Incompatibility between the in.xm2 and in.therm models

The North American version of the in.xm2 pack can only be connected with the North American version of the in.therm heater. The same applies to the European version of both devices.

• The RH-ID message indicates that the European version of the in.therm heater (in.therm CE) has been connected to the North-American version of the in.xm2 pack (in.xm2 UL) or vice versa.

To correct the situation:

• Swap the in.therm or the in.xm2 for the appropriate version.

![](_page_43_Picture_1.jpeg)

![](_page_43_Picture_3.jpeg)

![](_page_43_Picture_4.jpeg)

![](_page_43_Picture_5.jpeg)

![](_page_43_Picture_7.jpeg)

![](_page_43_Picture_8.jpeg)

### SC - ER

A scan error was detected.

#### AO-H

The in.xm2's internal temperature is >  $90^{\circ}C$  (194°F). At this stage, only the Light output is disable. However, if the in.xm2's internal temperature continues to rise above  $100^{\circ}C$  (212°F), nothing will work.

#### HR

A hardware error was detected in the in.therm or the in.xm2 pack.

#### FL-O

Occurs when a "no flow" condition is detected by the in.therm. At this stage, the check flow remains every 15 minutes.

![](_page_44_Picture_2.jpeg)

![](_page_44_Picture_3.jpeg)

![](_page_44_Picture_4.jpeg)

![](_page_44_Picture_5.jpeg)

#### OH

Spa water temperature is > 44.5 °C (112.5 °F). DO NOT ENTER WATER. At this stage, nothing works, except for Smart Winter Mode and the Light output.

#### PR - R

Temperature probe defective.

#### HL

The High Limit circuit has tripped. Usually, the Kinetic Heating protection shut down the heater and all accessories when this error occurs.

#### SC

This is not an error message. A solid Sc means the system is scanning all the output to learn the current draw of every accessory connected. This normally occurs at the 1st power-up.

![](_page_44_Picture_14.jpeg)

![](_page_45_Picture_2.jpeg)

![](_page_45_Picture_3.jpeg)

![](_page_45_Picture_4.jpeg)

#### SC - ER System learning error

Every time a low-level option is changed, the system must "learn" the currents associated to each output/load. During this learning process, the device(s) connected to OUT8 (direct output, no relay) **must be disconnected (or off)**. If not, the system will report this error. Once the load is correctly disconnected, a press of any key reset the learning process again. Once the learning is finished, the accessories connected to OUT8 may be reconnected.

#### AO - H The in.xm2's internal temperature is > $90^{\circ}C(194^{\circ}F)$

At this stage, only the Light output is disable. However, if the in.xm2's internal temperature continues to rise above 100°C (212°F), nothing will work. This error clears itself when the error condition is no longer present. Open spa skirt and let system cool down.

![](_page_46_Picture_2.jpeg)

#### HR A hardware error was detected in the in.therm or the in.xm2 pack.

Add cold water to spa and let heater cool down. Disconnect the device(s) from the OUT8 (direct output, no relay) and reset the spa pack by shutting the breaker off than on again.

If problem still persists, replace in.xm pack. If not, reconnect the device(s) in OUT8 and reset the pack again. If the error comes back, replace the in.therm.

![](_page_46_Picture_6.jpeg)

#### FL-O

Occurs when a "no flow" condition is detected by the in.therm. At this stage, the check flow remains every 15 minutes.

Make sure that the pump associated to the heater (Pump #1 or Circulation Pump) is running; check and clean filters; make sure water valves are open; make sure there is no air lock condition (or that any foreign object obstructs the passage of water within in.therm).

![](_page_47_Picture_2.jpeg)

#### OH Spa water temperature is > 44.5°C (112.5°F)

DO NOT ENTER WATER. At this stage, nothing works, except for Smart Winter Mode and the Light output.

This error messages clears itself when the condition that trigged the event is no longer present. Reset the breaker. If problem persists, replace the in.therm.

![](_page_47_Picture_6.jpeg)

#### PR - R Temperature probe defective

At this stage, only the Light output is disabled. However, if the in.xm2's internal temperature continues to rise above  $38^{\circ}C(100^{\circ}F)$ , nothing will work. This error clears itself when the error condition is no longer present. Open spa skirt and let system cool down.

![](_page_48_Picture_2.jpeg)

#### HL High Limit circuit has tripped

The Kinetic Heating protection shuts down the heater and all accessories when this error occurs.

Add cold water to spa and let heater cool down; reset spa pack using current breaker.

![](_page_48_Picture_6.jpeg)

#### SC This is not an error message

A solid Sc means the system is scanning all the outputs to learn the current draw of every accessory connected. This normally occurs at the 1st power-up.

Wait a few moments, and the message will clear itself.

![](_page_49_Picture_0.jpeg)

#### Keypad doesn't seem to work!

Note: Keypad connected to in.xm2 is only detected when main breaker is reset. Don't forget to reset breaker if you're changing keypad model (in.k400 for in.k600).

If a keypad doesn't seem to work:

- Verify keypad connections and try spare keypad.
  Replace keypad if problem is corrected.
- Replace in.xm2 if problem is not corrected.

![](_page_50_Picture_2.jpeg)

![](_page_50_Picture_3.jpeg)

#### Testing the ozonator

- Make sure ozonator is connected properly.
- Press and hold the change button until the message O3 flashes on display.
- Then, the system activates the pump associated to the ozonator (P1 or CP) followed by the ozonator output.

**Important:** if the spa is equipped with the in.zone corona discharge ozonator, its LED indicator lights up to warn that the ozonator output has been activated.

#### Smart Winter Mode not a bug but a feature!

Our Smart Winter Mode protects your spa from water cold enough to freeze the pipes by automatically turning pumps on for one minute several times a day to prevent water from freezing in pipes.

![](_page_50_Picture_11.jpeg)

![](_page_51_Picture_0.jpeg)

![](_page_51_Picture_1.jpeg)

There are different GFCI models used on the market. See manufacture's instructions that come with the GFCI for specific information. Note that all illustrations are examples only.

Verify if GFCI is properly connected.

If it's not, verify GFCI diagram and reconnect it.

Verify in.xm2 pack wiring (make sure that the neutral and the ground have not been inverted).

If the GFCI is properly connected but still tripping, unplug all outputs from the spa pack (pumps, heater, ozonator etc).

Reconnect one output at the time until the GFCI trips again.

Replace defective component.

**Note:** If the neutral of the GFCI is hooked up to the neutral bar, the in.xm2 spa control will only trip when the 120 V outputs are fired (e.g.: the ozonator)

#### in.k600 keypad function description

#### In.k600 keypad menu driven interface

![](_page_52_Figure_3.jpeg)

\*viewing current management data

502

1200

1/5

👔 Info

Spa

Number:

Version:

![](_page_53_Picture_1.jpeg)

#### Tech menu

in.xm2

- Press Mode key 🗘 to display the mode selection window.
- Select Options menu

XМ

ν'γ

19

Spa

Audio

Options

-

-

-

•

• Select Info sub-menu

XМ

Ĵ

0

Spa

Keypad

Clock

Info

-

-

-

4

In the info sub-menu, you can find the information about the software number and revision of the spa pack, remote heater and keypad.

X

⇒

-•

Multifunction key 2

• Press and hold **Multifunction Key 2** for 5 seconds to access **Tech menu** (see next page).

#### viewing current management data

![](_page_54_Picture_2.jpeg)

![](_page_54_Picture_3.jpeg)

This menu allows you to view the speed (low or high in the case of the pumps), learned amperage data as well as the phase angle for each output.

#### Note:

If \_\_\_ appears on any screen, it means that no significant current has been detected and "learned" by the system for that output. Here Pump 1 high speed current and phase angle are displayed

X

17.10A

10°

1/7

-

-•

-•

-•

semarė

• Use **Right** key to go to the next screen menu.

Note:

![](_page_54_Picture_9.jpeg)

Tech

Pump 1 High

Current :

Phase :

(0)

Here Pump 1 low speed current and phase angle are displayed

X

6.30A

71°

2/7

-

•

-•

-+

semaré

• Use **Right** key to go to the next screen menu.

Here Pump 2 high speed current and phase angle are displayed

X

17.25A

00

3/7

-

•

•

-+

Semaré

Tech

Pump 2 High

Current :

Phase :

(.)

• Use **Right** key to go to the next screen menu.

Use Left key to go back to previous screen menu.

Use Right key to go to next screen menu.

Tech

Pump 1 Low

Current :

Phase :

(.)

Use Ok key or Select the 🔀 option to go back to the initial screen on the Tech menu.

in.xm2

Tech

Heater

Current :

Phase :

(•)

![](_page_55_Figure_2.jpeg)

![](_page_55_Picture_3.jpeg)

Here Pump 2 low speed current and phase angle are displayed

• Use **Right** key to go to the next screen menu.

Here Fan current and phase angle are displayed

 $\times$ 

---

....

5/7

-

-

-

-

Aemare :

Tech

Fan

Current :

Phase :

(•)

• Use **Right** key to go to the next screen menu.

Here Ozonator current and phase angle are displayed

 $\mathbf{X}$ 

---

....

6/7

-

-

-

-•

Aemare !

Tech

Ozonator

Current :

Phase :

(•)

• Use **Right** key to go to the next screen menu.

Here Heater current and phase angle  $(0^\circ)$  are displayed

 $\mathbf{X}$ 

23.00A

0°

7/7

-

-

-

-•

Aemare'

• Use **Right** key one last time to go back to keypad main menu.

# in.therm

![](_page_57_Picture_1.jpeg)

intelligent remote water heating systems

# Designed to be totally maintenance free!

![](_page_57_Picture_4.jpeg)

![](_page_57_Picture_5.jpeg)

in.therm

![](_page_58_Picture_1.jpeg)

![](_page_59_Picture_2.jpeg)

## in.therm Intelligent remote water heating system designed to be totally maintenance free.

Separated from pack, in.therm is an intelligent 4kw remote heater that integrates electronics in its power box. It includes a built-in temperature probe and a new water flow detection feature that eliminates the need of a pressure switch. In.therm controls multiple power levels on a single element extending its lifetime by heating at high power only when needed. With no moving parts and no adjustments, in.therm is hassle free and defines new levels of reliability.

In.therm was designed to be easily and quickly installed. Threads and in.link cables make it easy to connect to pack system & spa pipes.

![](_page_59_Picture_6.jpeg)

(box & heat channel)

Nominal dimensions: 14,5" x 5" X 4"

#### installation

![](_page_60_Picture_1.jpeg)

#### Heater installation

![](_page_60_Picture_4.jpeg)

For an optimal connection to spa plumbing, please note that we recommend the following 2" compression fittings & nuts.

![](_page_60_Picture_6.jpeg)

![](_page_60_Picture_7.jpeg)

![](_page_60_Picture_8.jpeg)

![](_page_60_Picture_9.jpeg)

Waterway Aquatemp #400-5570 #86-02335 www.waterwayplastics.com www.aquatemp.cc

Aquatemp Aqua-Flo # 86-02335 # 52202000 www.aquatemp.com www.aqua-flo.com

Magic Plastics #0602-20 www.magicplastics.com

![](_page_60_Picture_13.jpeg)

Install heater in the upright position as illustrated above.

Note: a minimum flow rate of 18 GPM is required.

![](_page_60_Picture_16.jpeg)

Slide the two 50 mm (2") plastic union nuts over the heater threaded ends and tighten the nuts.

![](_page_61_Figure_0.jpeg)

Connect the heater power cable to the in.link output connector indicated Rh on the spa pack.

Connect the heater communication cable to the low voltage connector indicated Rh on the spa pack.

Connect the bonding conductor to the bonding lug on the face of the in.therm.

Important! CE and UL/CSA parts are not interchangeable!

#### specifications

![](_page_62_Picture_1.jpeg)

#### In.xm2 North American electrical specifications:

| Input rating: 120                                               |          | 120/240 V  | AC (2-phase required, with or |
|-----------------------------------------------------------------|----------|------------|-------------------------------|
|                                                                 |          | without ne | utral) 48 A maximum, 60Hz.    |
| Input operation specification: $240 \text{ VAC} (-10\% / +5\%)$ |          |            |                               |
| Output rati                                                     | ngs:     |            |                               |
| Output                                                          | Voltage  | Current    | Device                        |
| Out1                                                            | 240 V    | 20FLA      | Pump 1                        |
| Out 2                                                           | 240 V    | 15 FLA     | Pump 2                        |
| Out 3                                                           | 120/240V | 15 FLA     | Pump 3 or large Blower        |
| Out 4                                                           | 120/240V | 6 FLA      | Aux 1                         |
| Out 5                                                           | 120/240V | 6 FLA      | Blower                        |
| Out 6                                                           | 120/240V | 6 FLA      | Circulation Pump (CP)         |
| Out 7                                                           | 120/240V | 6 FLA      | Ozone Generator               |
| Out 8                                                           | 120/240V | 6 FLA      | Audio/Video device            |

- Important:
- 48 A absolute maximum, distributed on all outputs
- 25 A maximum total for all 120 VAC loads
- 20 A maximum total for OUT2 and OUT3 combined
- 11 A maximum total for OUT4 to OUT8 combined
- Maximum loads are determined by fusing restrictions and ambient temperature. In all output configurations, the total current output must never exceed input ratings.

| L1 | Light, 1 A / 10 VAC (-5%/+10%) @ 240 VAC / 60Hz |
|----|-------------------------------------------------|
| CO | Communications port *                           |
| C1 | Top side controller *                           |
| C2 | Top side controller **                          |
| Ю  | General purpose I/O port **                     |
|    |                                                 |

\* Cl and CO: 125 mA max on 5 Volts. \*\* C2 and IO: 125 mA max on 5 Volts.

#### Important:

- All low voltage accessories use + 5Vdc and/or on + 12 Vdc.
- All low voltage acccessories combined: 300 mA max, on + 12 Vdc.

![](_page_63_Picture_1.jpeg)

General specifications: Environmental:

| Operating temperature: | 0°C (-32°F) to 50°C (122°F)   |
|------------------------|-------------------------------|
| Storage temperature:   | -25°C (-13°F) to 85°C (185°F) |
| Humidity:              | up to 80% RH, non condensing  |

#### Mechanical:

Weight: 3.4 kg (7.6 lbs)

Dimensions (W x H x D):

Chassis: 185mm x 52mm x 275mm (7-1/4" x 2" x 10-3/4")

#### Standards:

UL 1563 Fifth Ed. CSA No. 22.2 - 218.1-M89

![](_page_63_Picture_12.jpeg)

#### In.therm supply ratings:

| Voltage:   | 2-phase, 240VAC            |
|------------|----------------------------|
| Current:   | 17 A maximum (4 kW heater) |
| Frequency: | 60 Hz                      |

#### In.therm output ratings:

Heater element: 17A resistive (240 VAC only)

#### In.therm flow rates:

Minimum of 18 GPM is required

![](_page_64_Picture_1.jpeg)

#### in.xm2.ce electrical specifications:

| Input ratings : | 1-phase 230-240 VAC (all loads line to neutral)  |
|-----------------|--------------------------------------------------|
|                 | 2-phase 230-240 VAC (all loads line to neutral)  |
|                 | 3-phase 230-240 VAC (all loads line to neutral)  |
|                 | 1 x 40 A maximum (Single-phase)                  |
|                 | 2 x 20A maximum (Dual-phase)                     |
|                 | 3 x 16A maximum (Three-phase)                    |
|                 | Frequency: 50HZ                                  |
|                 | (1, 1) (1, 1, 1, 1, 1, 1, 1, 1, 1, 1, 1, 1, 1, 1 |

Input operation specification: 230 VAC nominal (-10% / + 6%)

#### **Output ratings:**

| Output | Voltage | Current | Device             |
|--------|---------|---------|--------------------|
| Out1   | 230 VAC | 15 FLA  | Pump 3             |
| Out 2  | 230 VAC | 15 FLA  | Pump 2             |
| Out 3  | 230 VAC | 15 FLA  | Pump 1             |
| Out 4  | 230 VAC | 6 FLA   | General Purpose    |
| Out 5  | 230 VAC | 6 FLA   | Blower             |
| Out 6  | 230 VAC | 6 FLA   | Circulation Pump   |
| Out 7  | 230 VAC | 6 FLA   | Ozone              |
| Out 8  | 230 VAC | 6 FLA   | Audio/Video device |

#### Important:

- 48 A (3 x 16 A) absolute maximum, distributed on all outputs
- 16 A maximum total for heater and OUT1 combined
- 16 A maximum total for OUT 2 and OUT 4 & OUT 5 combined
- 16 A maximum total for OUT 3 to OUT 6 & OUT 8 combined
- Maximum loads are determined by fusing restrictions and ambient temperature. In all output configurations, the total current output must never exceed input ratings.

| L1 | Light, 1 A / 9.5 VAC (-5%/+10%) @ 230 VAC / 50 Hz |
|----|---------------------------------------------------|
| CO | Communications port *                             |
| C1 | Top side controller *                             |
| C2 | Top side controller **                            |
| IO | General purpose I/O port **                       |

- \* CI and CO: 125 mA max on 5 Volts.
- \*\* C2 and IO: 125 mA max on 5 Volts.

#### Important:

- All low voltage accessories use + 5Vdc and/or + 12 Vdc.
- All low voltage acccessories combined: 300 mA max, on + 12 Vdc.

![](_page_65_Picture_1.jpeg)

General specifications: Environmental:

| Operating temperature: | 0°C (-32°F) to 50°C (122°F)   |
|------------------------|-------------------------------|
| Storage temperature:   | -25°C (-13°F) to 85°C (185°F) |
| Humidity:              | up to 80% RH, non condensing  |

#### Mechanical:

Weight:

Dimensions (W x H x D):

Chassis: 185mm x 52mm x 275mm (7-1/4" x 2" x 10-3/4")

3.4 kg (7.6 lbs)

#### Standards:

EN/IEC 60335 - 2 - 60: 2003/2002 - EN/IEC 60335 - 1: 2002/2001 (incl. Corr. & Am. up to 2008) EN55014-1 EN55014-2 EN61000-3-2 EN61000-3-3 AS/NZS 3136:2001 +A1 +A2 AS/NZS 3100:2002 + A1+A2+A3

#### in.therm.ce ratings:

| 0               |                                 |
|-----------------|---------------------------------|
| Voltage:        | 230-240 VAC                     |
| Power output:   | 3.8 kW (16 A maximum @ 240 VAC) |
| Also available: | 2.0 kW (8.3 A maximum @ 240VAC) |
| Frequency:      | 50 Hz                           |

#### in.therm.ce flow rates:

Minimum of 18 GPM required

# **C**

Advanced electronics! Water resistance!

9919-101164-F Rev. 03/2019

© Groupe Gecko Alliance Inc., 2019 All trademarks or registered trademarks are the property of their respective owners. Gecko Alliance 450 des Canetons, Quebec City (QC) G2E 5W6 Canada, 1.800.78.GECKO

**GECKO**<sup>®</sup>

www.geckoalliance.com

![](_page_66_Picture_6.jpeg)